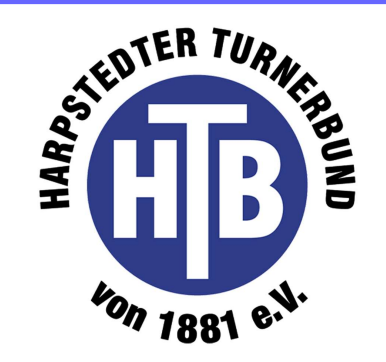

Erste Schritte mit der neuen App

- 1. App herunterladen
  - Google Play Store:

### "Harpstedter Turnerbund, vmapit"

- Apple App Store:

"Harpstedter Turnerbund e.V."

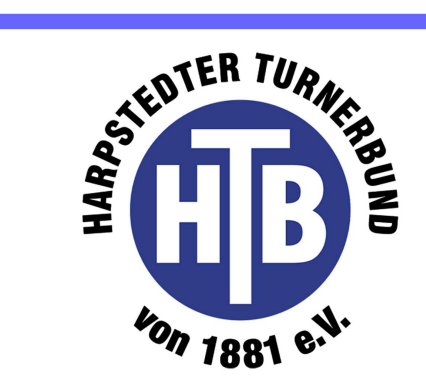

Erste Schritte mit der neuen App

- 2. Profilmodul
  - E-Mail-Adresse eintragen
  - Abteilungen auswählen (eine oder mehrere)
  - E-Mail-Adresse bestätigen

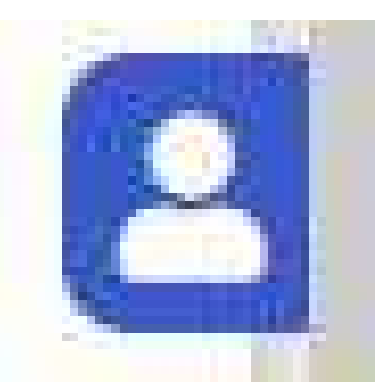

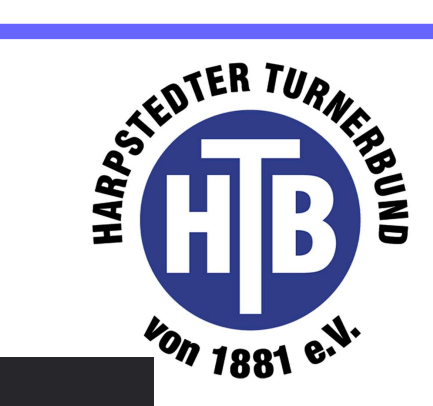

Betreff Anfrage einer Profil Zuweisung zu einem neuen Gerät

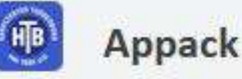

2. Profiln - E-Ma

Erste Schri

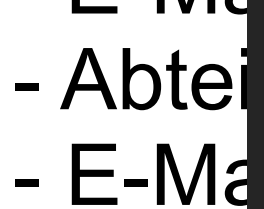

#### Profil Zuweisung zu einem neuen Gerät

Ihr Benutzer-Profil der App "Harpstedter Turnerbund" wurde mit einem neuen Endgerät verknüpft. Sollten Sie diese E-Mail fälschlicherweise erhalten haben, klicken Sie bitte nicht auf den Bestätigungslink.

Klicken Sie auf den Button, um Ihre E-Mail-Adresse zu bestätigen.

E-Mail-Adresse bestätigen

### Erste Schritte mit der neuen App 2. Profilmodul

- Gruppe auswählen/beitreten

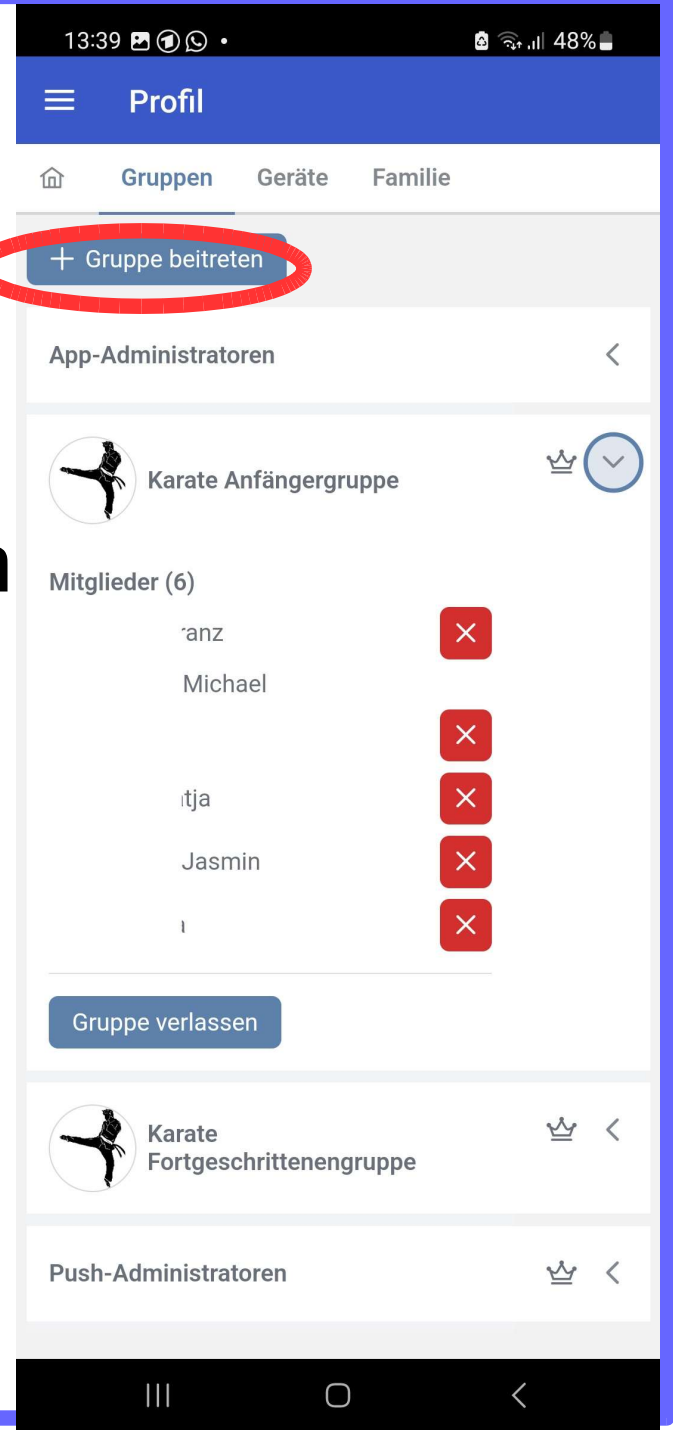

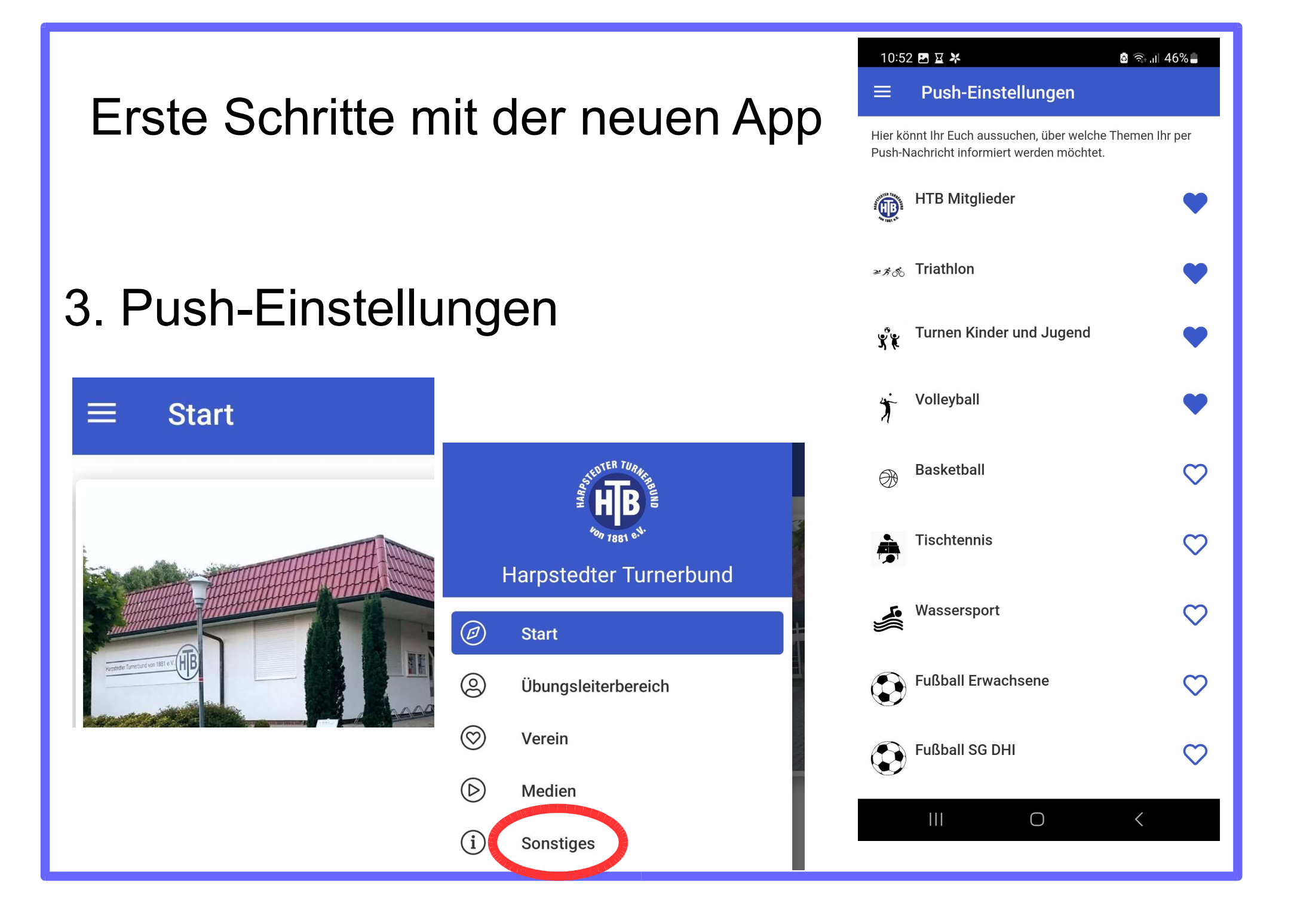

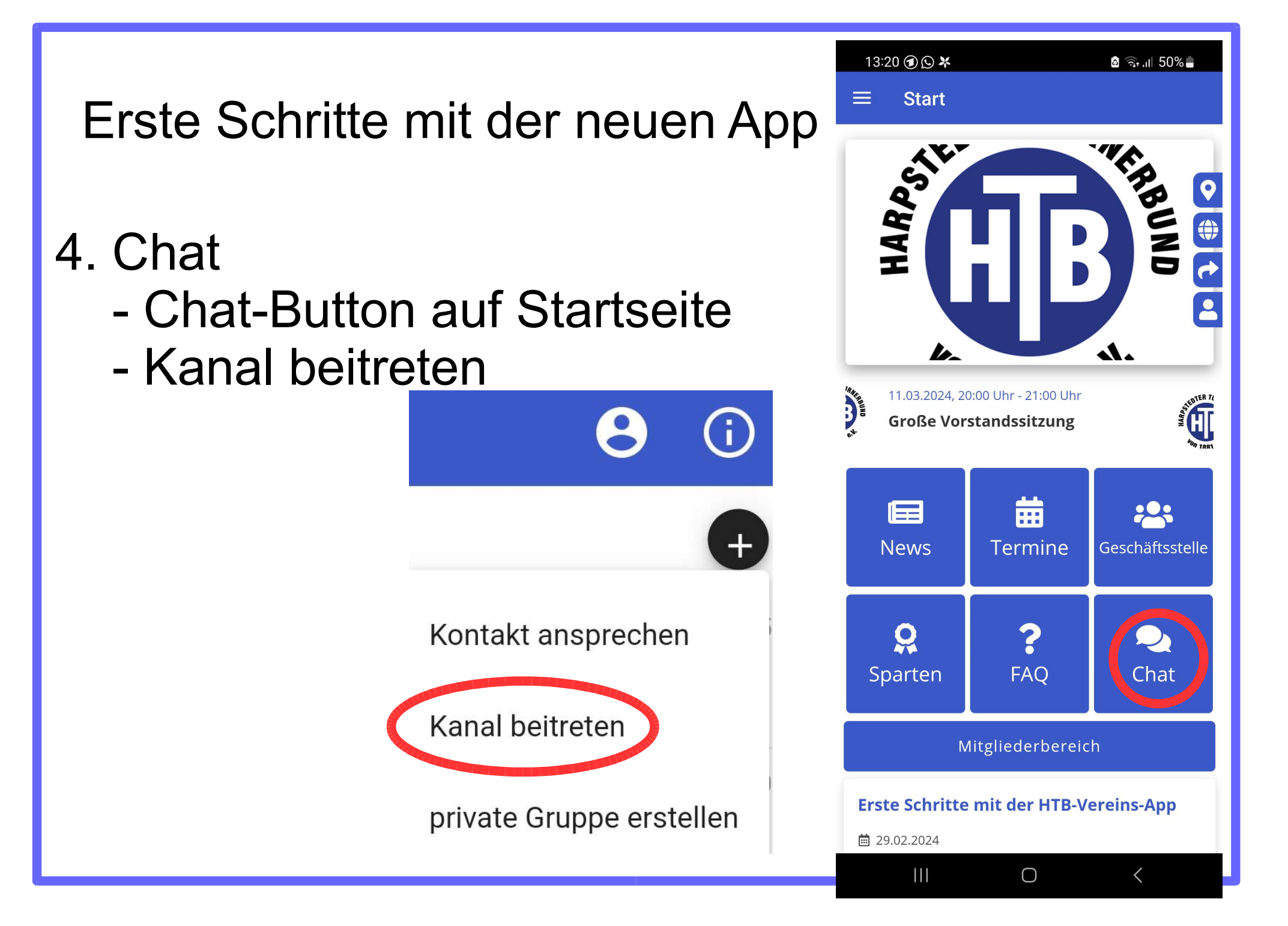

### Erste Schritte mit der neuen App

### 5. Termine/Trainingseinheiten

- Termine-Button auf Startseite

- Filter einrichten

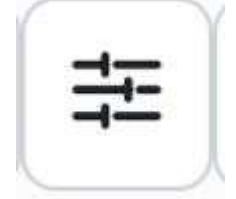

- Sparte auswählen
- Trainingsort auswählen
- "Anwenden" antippen

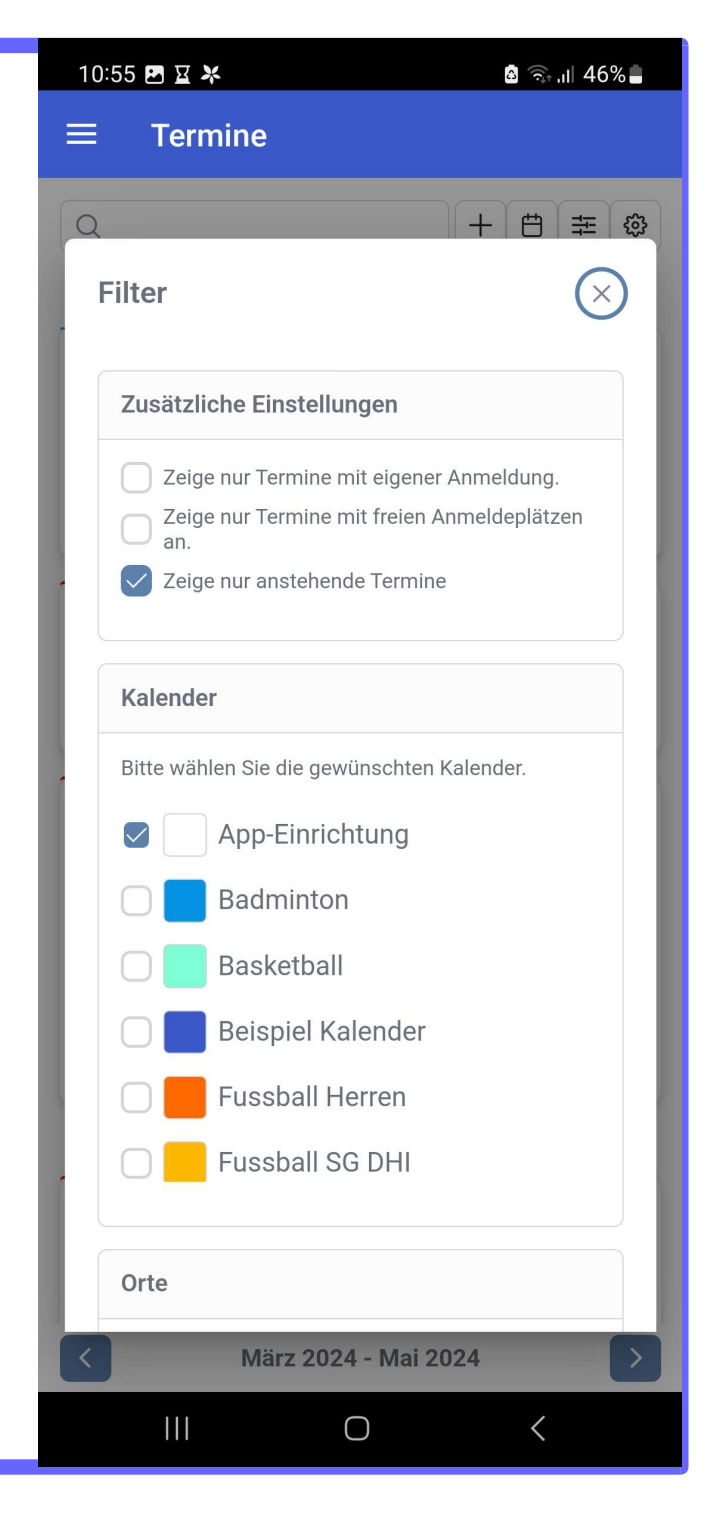

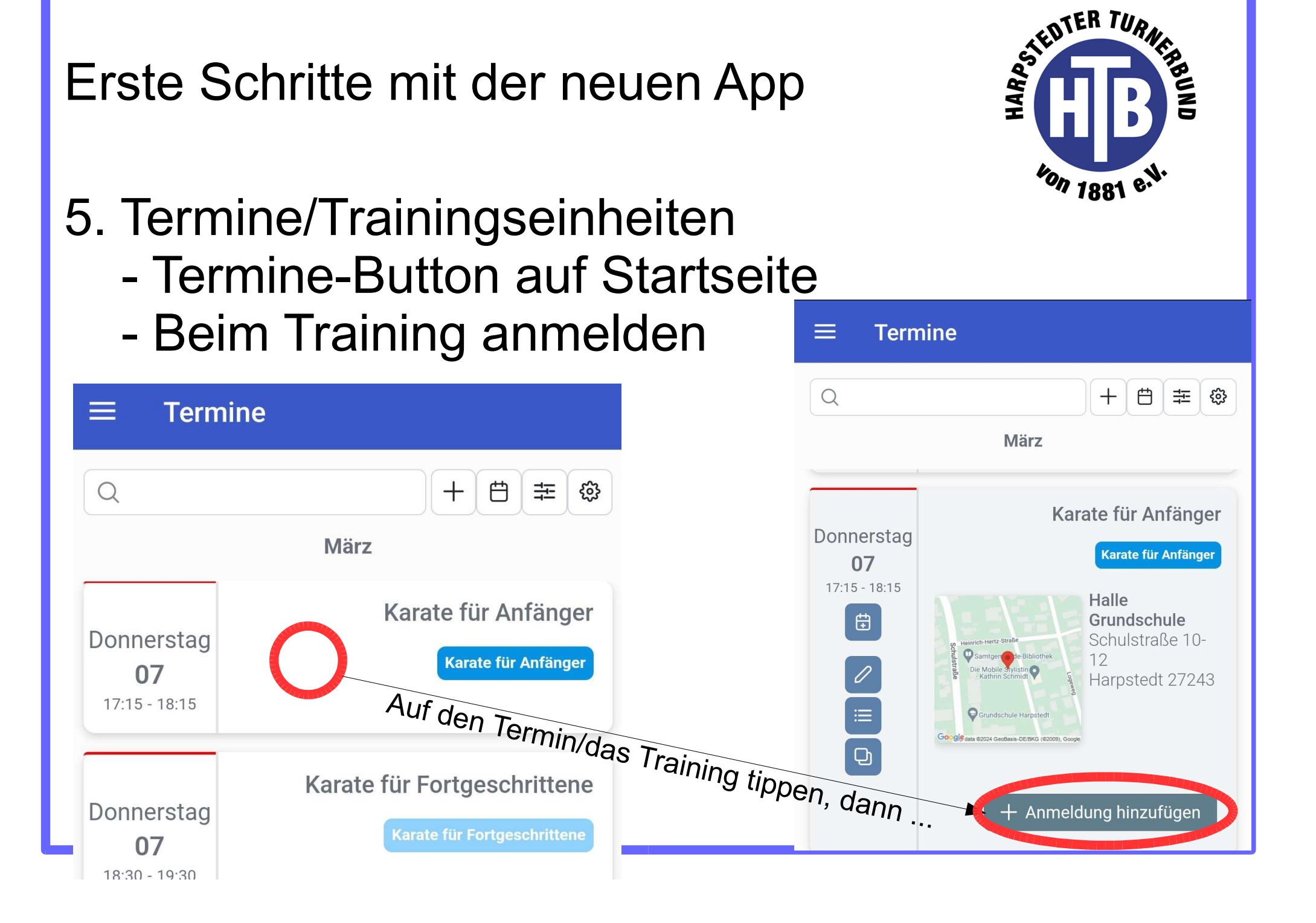

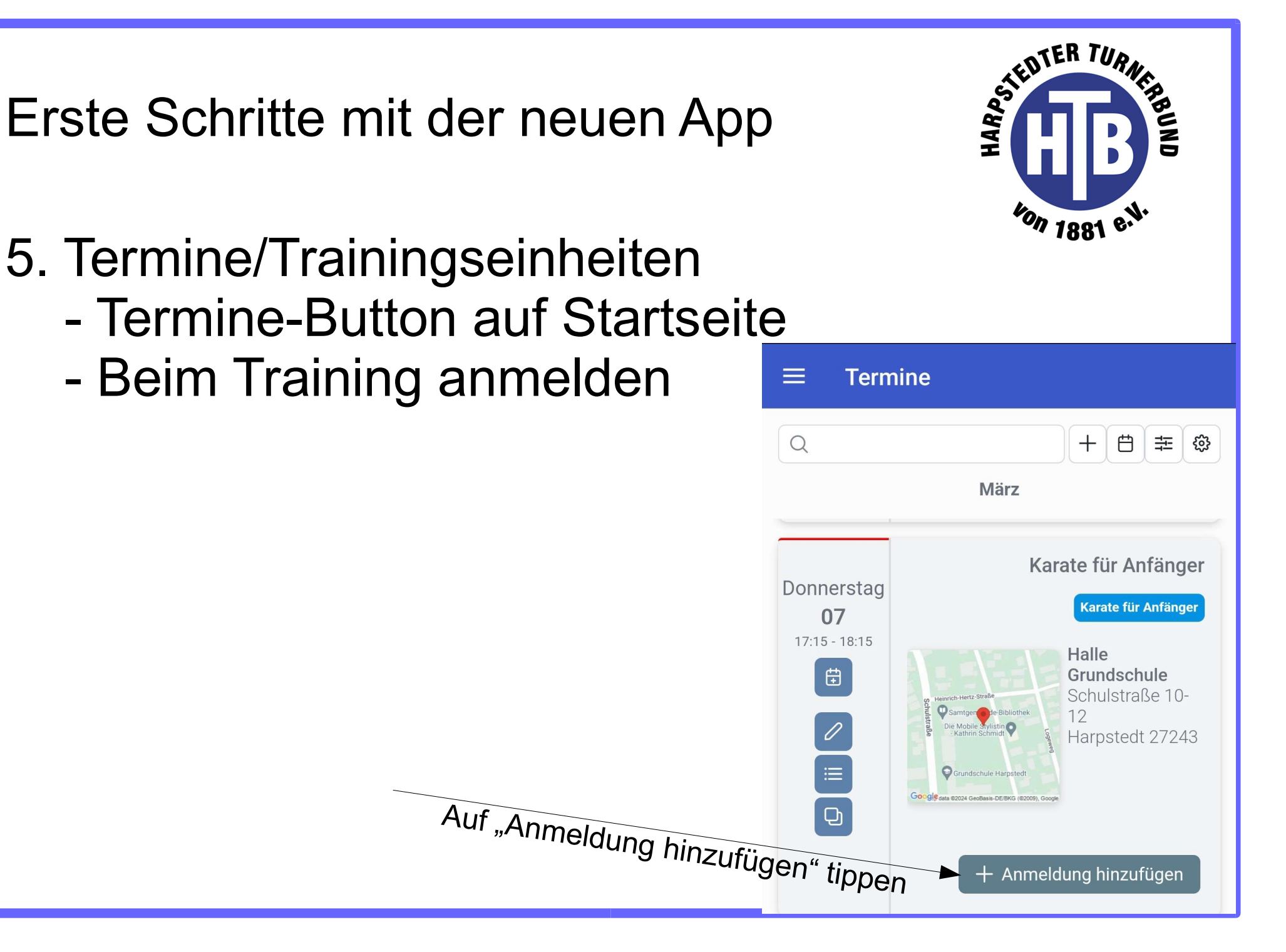

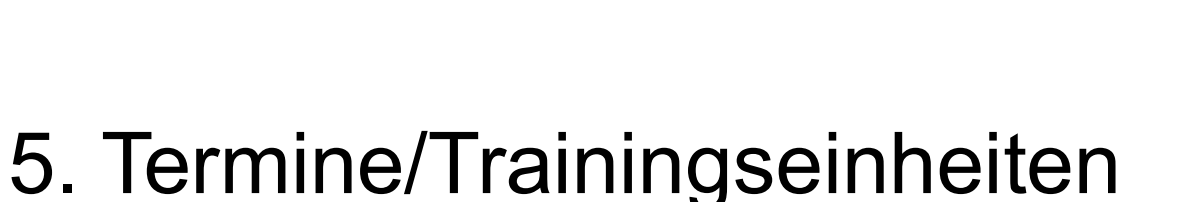

- Termine-Button auf Startseite
- Beim Training anmelden

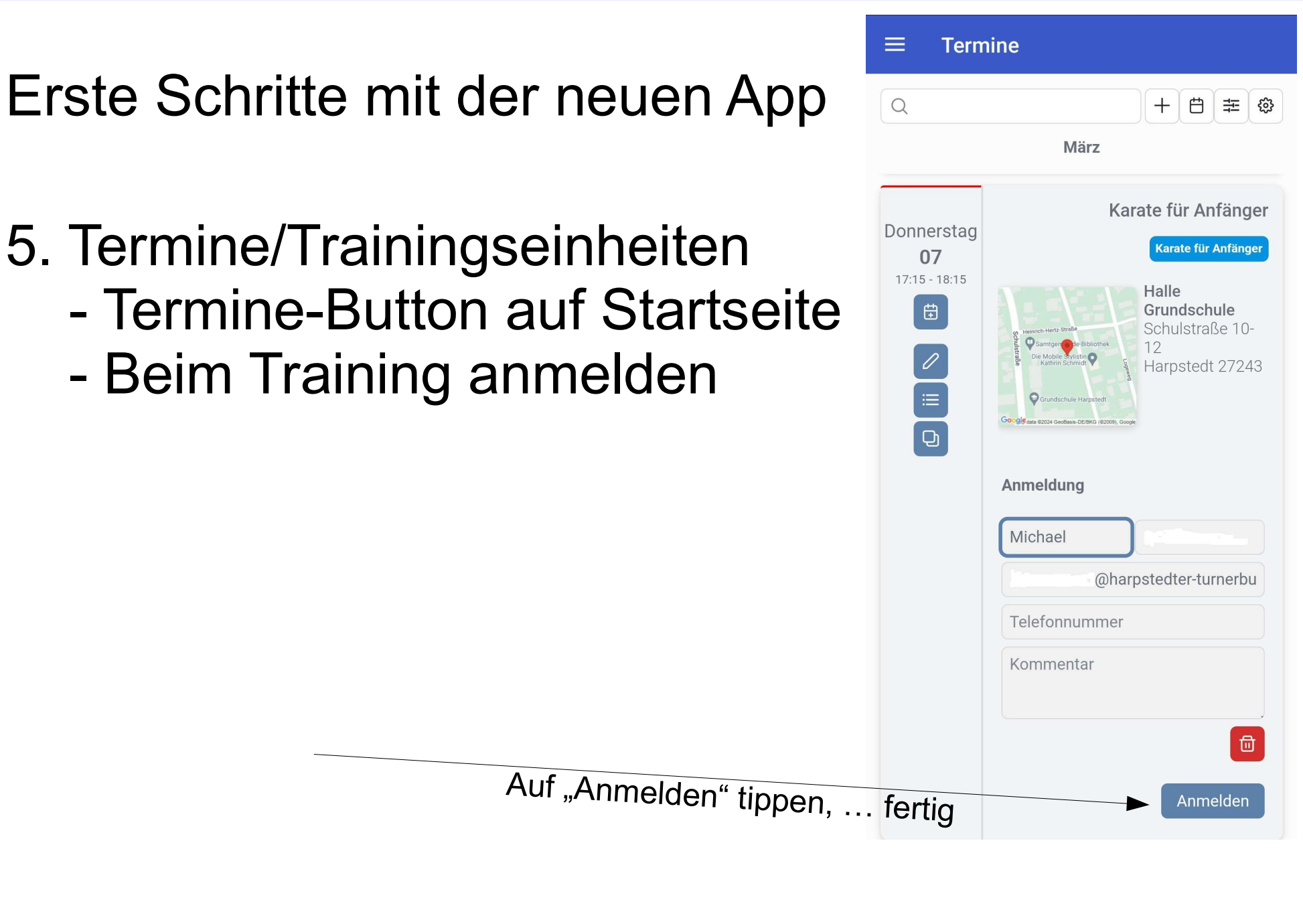

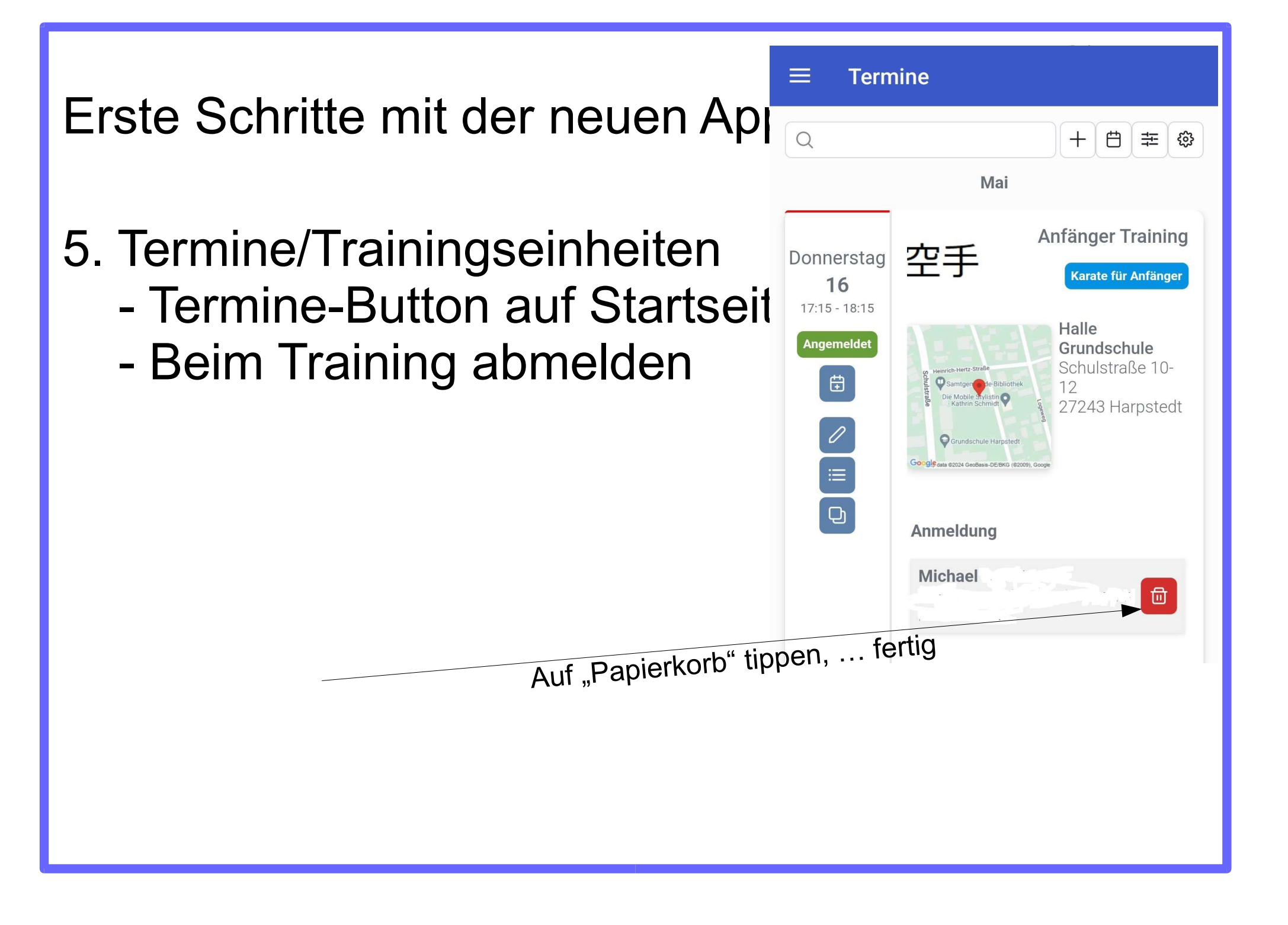